**CT3531** 

Assignment 02: Build & Test OSPF Routed Network

## 1 Network Topology

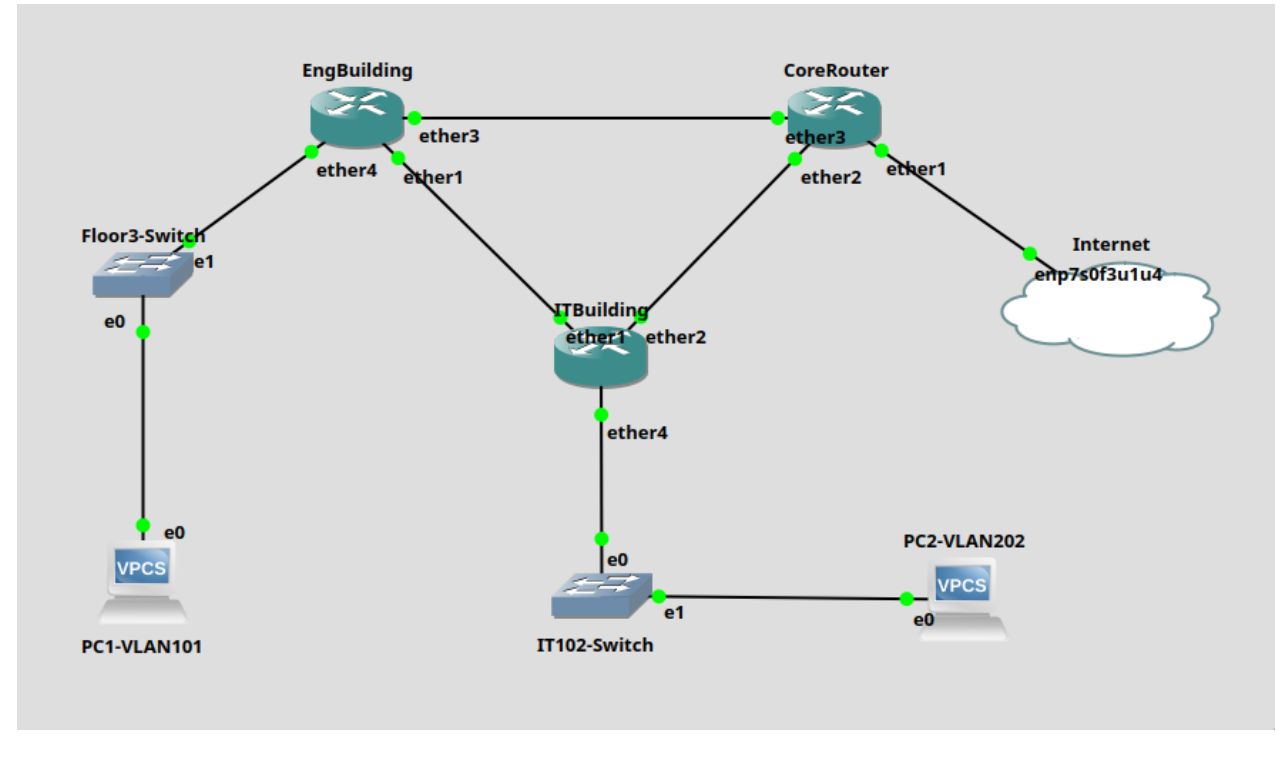

Figure 1: Network Topology

Note that the Internet device is linked to the CoreRouter device via the enp7s0f3u1u4 interface. This is because I am running the simulation locally on my GNU/Linux laptop without any virtualisation – enp7s0f3u1u4 is the name of the Ethernet interface on my laptop.

## 2 Routers Pinging Each Other

The following screenshots show each of the routers pinging each each router that they are directly linked to:

| /ip dhcp-server network                               |                            | add action=masquerade chain=srcnat out-inter         | ace=ether1                             |  |  |  |
|-------------------------------------------------------|----------------------------|------------------------------------------------------|----------------------------------------|--|--|--|
| add address=192.168.100.0/24 dns-server=8.8.8.        | 8 gateway=192.168.100.1    | /routing ospf interface                              |                                        |  |  |  |
| /routing ospf interface                               |                            | add dead-interval=5s hello-interval=1s inter         | ace=ether2                             |  |  |  |
| add dead-interval=5s hello-interval=1s interfa        | ce=ether1                  | add dead-interval=5s hello-interval=1s inter         | ace=ether3                             |  |  |  |
| add dead-interval=5s hello-interval=1s interfa        | ce=ether3                  | /routing osof network                                |                                        |  |  |  |
| /routing osnf network                                 |                            | add area=backbone network=10 0 3 0/24                |                                        |  |  |  |
| add area=backbone network=10 0 1 0/24                 |                            | add area=backbone network=10 0 1 0/24                |                                        |  |  |  |
| add area-backbone network=10.0.2.0/24                 |                            | /system identity                                     |                                        |  |  |  |
| (system identity)                                     |                            | sot pama=CoreBouter                                  |                                        |  |  |  |
| ret corrector Der Building                            |                            | Set Hume-coreconeter                                 |                                        |  |  |  |
|                                                       |                            | [admin@corekouter] > ping 10.0.1.2                   |                                        |  |  |  |
| [admin@EngBuilding] > ping 10.0.1.1                   |                            | SEQ HOST                                             | SIZE TTL TIME STATUS                   |  |  |  |
| SEQ HOST                                              | SIZE TTL TIME STATUS       |                                                      |                                        |  |  |  |
|                                                       |                            | 0 10.0.1.2                                           | 56 64 0ms                              |  |  |  |
|                                                       |                            | 1 10.0.1.2                                           | 56 64 Øms                              |  |  |  |
| 0 10.0.1.1                                            | 56 64 Øms                  | 2 10.0.1.2                                           | 56 64 Øms                              |  |  |  |
| 1 10.0.1.1                                            | 56 64 0ms                  | 3 10.0.1.2                                           | 56 64 0ms                              |  |  |  |
| 2 10.0.1.1                                            | 56 64 Øms                  | 4 10.0.1.2                                           | 56 64 0ms                              |  |  |  |
| 3 10.0.1.1                                            | 56 64 0ms                  | <pre>sent=5 received=5 packet-loss=0% min-rtt=</pre> | <pre>@ms avg-rtt=0ms max-rtt=0ms</pre> |  |  |  |
| 4 10.0.1.1                                            | 56 64 0ms                  |                                                      |                                        |  |  |  |
| <pre>sent=5 received=5 packet-loss=0% min-rtt=0</pre> | ms avg-rtt=0ms max-rtt=0ms | [admin@CoreRouter] >                                 |                                        |  |  |  |
|                                                       | <u> </u>                   |                                                      |                                        |  |  |  |
| [admin@EngBuilding] > []                              |                            |                                                      |                                        |  |  |  |

 $Figure \ 2: \ \texttt{EngBuilding} \leftrightarrow \texttt{CoreRouter}$ 

| /ip dhcp-server network                              |                             | <pre>add disabled=no interface=ether1</pre>          |                             |  |  |
|------------------------------------------------------|-----------------------------|------------------------------------------------------|-----------------------------|--|--|
| add address=192.168.100.0/24 dns-server=8.8.8        | .8 gateway=192.168.100.1    | /ip dhcp-server network                              |                             |  |  |
| /routing ospf interface                              |                             | add address=192.168.200.0/24 dns-server=8.8.8        | .8 gateway=192.168.200.1    |  |  |
| add dead-interval=5s hello-interval=1s interfa       | ace=ether1                  | /routing ospf interface                              |                             |  |  |
| add dead-interval=5s hello-interval=1s interf        | ce=ether3                   | add dead-interval=5s hello-interval=1s interf        | ace=ether1                  |  |  |
| /routing ospf network                                |                             | add dead-interval=5s hello-interval=1s interf        | ace=ether2                  |  |  |
| add area=backbone network=10.0.1.0/24                |                             | /routing ospf network                                |                             |  |  |
| add area=backbone network=10.0.2.0/24                |                             | add area=backbone network=10.0.2.0/24                |                             |  |  |
| /system identity                                     |                             | add area=backbone network=10.0.3.0/24                |                             |  |  |
| set name=EngBuilding                                 |                             | /system identity                                     |                             |  |  |
| [admin@EngBuilding] > ping 10.0.2.1                  |                             | set name=ITBuilding                                  |                             |  |  |
| SEO HOST                                             | SIZE TTL TIME STATUS        | [admin@ITBuilding] > ping 10.0.2.2                   |                             |  |  |
|                                                      |                             | SEO HOST                                             | SIZE TTL TIME STATUS        |  |  |
|                                                      |                             |                                                      |                             |  |  |
| 0 10.0.2.1                                           | 56 64 0ms                   | 0 10.0.2.2                                           | 56 64 0ms                   |  |  |
| 1 10.0.2.1                                           | 56 64 0ms                   | 1 10.0.2.2                                           | 56 64 Øms                   |  |  |
| 2 10.0.2.1                                           | 56 64 0ms                   | 2 10.0.2.2                                           | 56 64 0ms                   |  |  |
| 3 10.0.2.1                                           | 56 64 0ms                   | 3 10.0.2.2                                           | 56 64 Øms                   |  |  |
| 4 10.0.2.1                                           | 56 64 0ms                   | 4 10.0.2.2                                           | 56 64 Øms                   |  |  |
| <pre>sent=5 received=5 packet-loss=0% min-rtt=</pre> | Oms avg-rtt=Oms max-rtt=Oms | <pre>sent=5 received=5 packet-loss=0% min-rtt=</pre> | 0ms avg-rtt=0ms max-rtt=0ms |  |  |
|                                                      |                             |                                                      |                             |  |  |
| [admin@EngBuilding] > []                             |                             | [admin@ITBuilding] >                                 |                             |  |  |

 $Figure \ 3: \ \texttt{EngBuilding} \leftrightarrow \texttt{ITBuilding}$ 

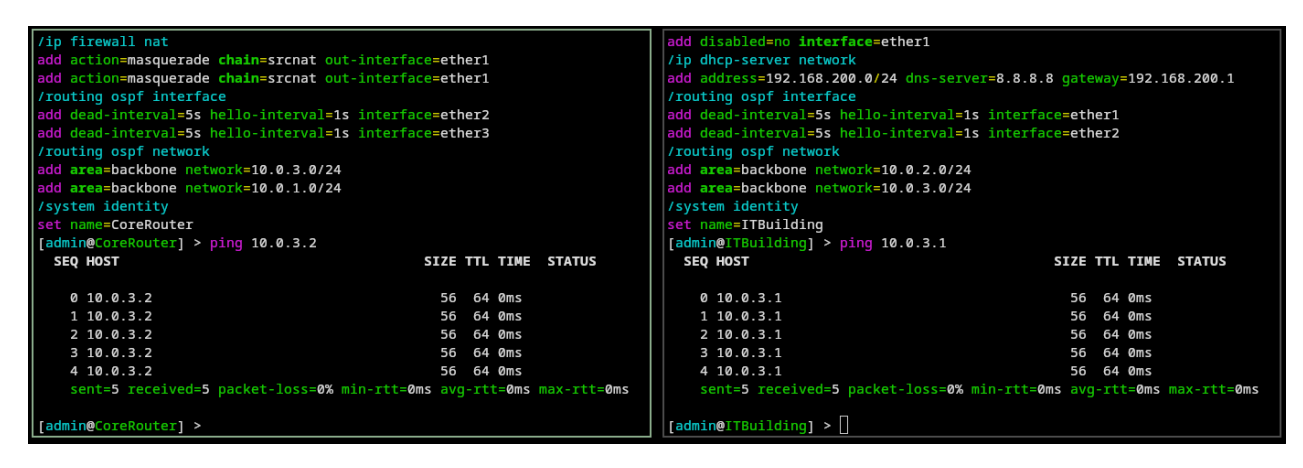

 $Figure \ 4: \ \texttt{CoreRouter} \leftrightarrow \texttt{ITBuilding}$ 

## 3 Routers Pinging Each Other's Loopback Addresses

The following screenshots show each router pinging the loopback addresses of each of the other routers:

| [admin@Eng   | ]Building] > p                                                                                                    | ing 10.10.10.3         |              |       |               |                        |                        |           |
|--------------|----------------------------------------------------------------------------------------------------|------------------------|--------------|-------|---------------|------------------------|------------------------|-----------|
| SEQ HOST     | Г                                                                                                    |                        | SIZE         | TTL   | TIME          | STATUS                 |                        |           |
|              |                                                                                                    |                        |              |       | -             |                        |                        |           |
| 0 10.1       | 10.10.3                                                                                                    |                        | 56           | 64    | Øms           |                        |                        |           |
| 1 10.1       | 10.10.3                                                                                                    |                        | 56           | 64    | øms           |                        |                        |           |
| 2 10.1       | 10.10.3                                                                                                    |                        | 56           | 64    | Øms           |                        |                        |           |
| 3 10.1       | 10.10.3                                                                                                    |                        | 00           | 64    | Øms           |                        |                        |           |
| sent=4       | Frecerved=4 p                                                                                                    | acket-loss=0% ml       | n-itt=øms av | g-10  | oms           | max-rtt=oms            |                        |           |
| [admin@End   | Buildinal > p                                                                                                    | ing 10.10.10.4         |              |       |               |                        |                        |           |
| SEQ HOST     | Γ                                                                                                    |                        | SIZE         | TTL   | TIME          | STATUS                 |                        |           |
|              |                                                                                                    |                        |              |       |               |                        |                        |           |
| 0 10.1       | 10.10.4                                                                                                    |                        | 56           | 64    | Øms           |                        |                        |           |
| 1 10.1       | 10.10.4                                                                                                    |                        | 56           | 64    | Øms           |                        |                        |           |
| 2 10.1       | 10.10.4                                                                                                    |                        | 56           | 64    | Øms           |                        |                        |           |
| 3 10.1       | L0.10.4                                                                                                    |                        | 56           | 64    | 0ms           |                        |                        |           |
| sent=4       | <pre>t received=4 p</pre>                                                                                                    | acket-loss=0% mi       | n-rtt=0ms av | g-rti | =0ms          | <pre>max-rtt=0ms</pre> |                        |           |
| r - dui - or |                                                                                                    |                        |              |       |               |                        |                        |           |
| lagwingeng   | ing a second second sec |                        |              |       |               |                        |                        |           |
| [admin@Con   | rePouterl > in                                                                                                    | address print          |              |       | dmine         | TTRuildingl > ir       | address print          |           |
|              | disabled T                                                                                                    | - invalid <b>D</b> - d | vnamic       | F     | ans .         | X - disabled T         | - invalid <b>D</b> - c | vnamic    |
| # ADDRE      | SS                                                                                                    | NETWORK                | INTERFACE    | 4     | Lags.<br>E AD | DRESS                  | NETWORK                | INTERFACE |
|              |                                                                                                    |                        |              |       |               |                        |                        |           |
| 0 10.10      | 0.10.3/32                                                                                                    | 10.10.10.3             | Loopback     | 6     | 19            | 92.168.200.1/24        | 192.168.200.0          | VLAN202   |
|              |                                                                                                    |                        |              |       |               |                        |                        |           |
| 1 10.0       | .3.2/24                                                                                                    | 10.0.3.0               | ether2       | 1     | 10            | 0.10.10.4/32           | 10.10.10.4             | Loopback  |
|              |                                                                                                    |                        |              |       |               |                        |                        |           |
| 2 10.0       | .1.2/24                                                                                                    | 10.0.1.0               | ether3       | 2     | 2 10          | 0.0.3.1/24             | 10.0.3.0               | ether2    |
| 3 0 10 22    | 26 144 201/20                                                                                                    | 10 226 144 0           | ether1       |       | 10            | 0 2 2/24               | 10020                  | ether1    |
|              |                                                                                                    |                        |              |       |               |                        | 20101210               |           |
| [admin@Con   | reRouter] >                                                                                                    |                        |              | [ 8   | dmin@         | ITBuilding] > 🗌        |                        |           |
|              |                                                                                                    |                        |              |       |               |                        |                        |           |

Figure 5: EngBuilding Pinging the Loopback Addresses of the Other Routers

| [admin@ITBuilding] > ping 10.10.10.3                                                                 |                                          |
|----------------------------------------------------------------------------------------------------|------------------------------------------|
| SEQ HOST SIZE TT                                                                                     | L TIME STATUS                            |
| 0 10.10.10.3 56 6                                                                                    | 4 1ms                                    |
| 1 10.10.10.3 56 6                                                                                    | 4 Oms                                    |
| 2 10.10.10.3 56 6                                                                                    | 4 Oms                                    |
| 3 10.10.10.3 56 6                                                                                    | 4 Oms                                    |
| <pre>sent=4 received=4 packet-loss=0% min-rtt=0ms avg-r</pre>                                        | tt=0ms max-rtt=1ms                       |
|                                                                                                    |                                          |
| [admin@ITBuilding] > ping 10.10.10.1                                                                 |                                          |
| SEQ HOST SIZE TT                                                                                     | L TIME STATUS                            |
|                                                                                                    | 4 0ms                                    |
| 2 10 10 10 1                                                                                         |                                          |
| 3 10 10 10 1                                                                                         | 4 0m5                                    |
| sent=4 received=4 packet-loss=0% min-rtt=0ms avo-r                                                   | toms                                     |
| Sere-4 received-4 packet ross-ow min rec-ons avg r                                                   |                                          |
| [admin@ITBuilding] >                                                                                 |                                          |
|                                                                                                    |                                          |
| <pre>[admin@CoreRouter] &gt; ip address print</pre>                                                  | 0 192.168.100.1/24 192.168.100.0 VLAN101 |
| Flags: X - disabled, I - invalid, D - dynamic                                                        |                                          |
| # ADDRESS NETWORK INTERFACE                                                                          |                                          |
|                                                                                                    | 1 10.10.1/32 10.10.1 Loopback            |
| 0 10.10.10.3/32 10.10.10.3 Loopback                                                                  |                                          |
|                                                                                                    |                                          |
| 1 10.0.3.2/24 10.0.3.0 ether2                                                                        | 2 10.0.2.1/24 10.0.2.0 ether1            |
|                                                                                                    |                                          |
|                                                                                                    |                                          |
| 2 10.0.1.2/24 10.0.1.0 ether3                                                                        |                                          |
| 2 10.0.1.2/24 10.0.1.0 ether3                                                                        | 3 10.0.1.1/24 10.0.1.0 ether3            |
| 2 10.0.1.2/24 10.0.1.0 ether3<br>3 D 10.226.144.201/20 10.226.144.0 ether1                           | 3 10.0.1.1/24 10.0.1.0 ether3            |
| 2 10.0.1.2/24 10.0.1.0 ether3<br>3 D 10.226.144.201/20 10.226.144.0 ether1<br>[admin@CoreBouter1 > ∏ | 3 10.0.1.1/24 10.0.1.0 ether3            |

Figure 6: ITBuilding Pinging the Loopback Addresses of the Other Routers

| [admin@CoreRouter] > ping 10.10.10.4                |                           |          |                                   |            |          |
|-----------------------------------------------------|---------------------------|----------|-----------------------------------|------------|----------|
| SEQ HOST                                            | SIZE TTL TIME ST          | ATUS     |                                   |            |          |
| 0 10.10.10.4                                        | 56 64 Øms                 |          |                                   |            |          |
| 1 10.10.10.4                                        | 56 64 Øms                 |          |                                   |            |          |
| 2 10.10.10.4                                        | 56 64 Øms                 |          |                                   |            |          |
| 3 10.10.10.4                                        | 56 64 Øms                 |          |                                   |            |          |
| <pre>sent=4 received=4 packet-loss=0% mi</pre>      | n-rtt=0ms avg-rtt=0ms max | -rtt=0ms |                                   |            |          |
|                                                     |                           |          |                                   |            |          |
| <pre>[admin@CoreRouter] &gt; ping 10.10.10.1</pre>  |                           |          |                                   |            |          |
| SEQ HOST                                            | SIZE TTL TIME ST          | ATUS     |                                   |            |          |
| 0 10.10.10.1                                        | 56 64 Øms                 |          |                                   |            |          |
| 1 10.10.10.1                                        | 56 64 Øms                 |          |                                   |            |          |
| 2 10.10.10.1                                        | 56 64 Øms                 |          |                                   |            |          |
| 3 10.10.10.1                                        | 56 64 Øms                 |          |                                   |            |          |
| <pre>sent=4 received=4 packet-loss=0% mi</pre>      | n-rtt=0ms avg-rtt=0ms max | -rtt=0ms |                                   |            |          |
|                                                     |                           |          |                                   |            |          |
| [admin@CoreRouter] >                                |                           |          |                                   |            |          |
|                                                     |                           |          |                                   |            |          |
| <pre>[admin@ITBuilding] &gt; ip address print</pre> |                           | 1        | 10.10.10.1/32                     | 10.10.10.1 | Loopback |
| Flags: X - disabled, I - invalid, D - dy            | namic                     |          |                                   |            |          |
| # ADDRESS NETWORK                                   | INTERFACE                 |          |                                   |            |          |
|                                                     |                           | 2        | 10.0.2.1/24                       | 10.0.2.0   | ether1   |
| 0 192.168.200.1/24 192.168.200.0                    | VLAN202                   |          |                                   |            |          |
|                                                     |                           |          |                                   |            |          |
| 1 10.10.10.4/32 10.10.10.4                          | Loopback                  | 3        | 10.0.1.1/24                       | 10.0.1.0   | ether3   |
|                                                     |                           |          |                                   |            |          |
| 2 10.0.3.1/24 10.0.3.0                              | ether2                    |          | _                                 |            |          |
|                                                     |                           | [adm:    | <pre>in@EngBuilding] &gt; [</pre> |            |          |
| 3 10.0.2.2/24 10.0.2.0                              | ether1                    |          |                                   |            |          |
|                                                     |                           |          |                                   |            |          |
| [admin@ITBuilding] > [                              |                           |          |                                   |            |          |

Figure 7: CoreRouter Pinging the Loopback Addresses of the Other Routers

# 4 VPCs Pinging Each Other

The following screenshot shows the two PCs pinging each other:

| PC1-VLAN  | 101> ip dhcp          |                   |               |
|-----------|-----------------------|-------------------|---------------|
| DORA IP : | 192.168.100.254/24 GW | 192.168.100.1     |               |
|           |                       |                   |               |
| PC1-VLAN  | 101> ping 192.168.200 | . 254             |               |
|           |                       |                   |               |
| 84 bytes  | from 192.168.200.254  | icmp_seq=1 ttl=62 | time=1.741 ms |
| 84 bytes  | from 192.168.200.254  | icmp_seq=2 ttl=62 | time=1.504 ms |
| 84 bytes  | from 192.168.200.254  | icmp_seq=3 ttl=62 | time=1.637 ms |
| 84 bytes  | from 192.168.200.254  | icmp_seq=4 ttl=62 | time=1.573 ms |
| 84 bytes  | from 192.168.200.254  | icmp_seq=5 ttl=62 | time=1.701 ms |
|           |                       |                   |               |
| PC1-VLAN  | 101> []               |                   |               |
|           |                       |                   |               |
| PC2-VLAN  | 202> ip dhcp          |                   |               |
| DORA IP : | 192.168.200.254/24 GW | 192.168.200.1     |               |
|           |                       |                   |               |
| PC2-VLAN  | 202> ping 192.168.100 | . 254             |               |
|           |                       |                   |               |
| 84 bytes  | from 192.168.100.254  | icmp_seq=1 ttl=62 | time=1.460 ms |
| 84 bytes  | from 192.168.100.254  | icmp_seq=2 ttl=62 | time=1.536 ms |
| 84 bytes  | from 192.168.100.254  | icmp_seq=3 ttl=62 | time=1.437 ms |
| 84 bytes  | from 192.168.100.254  | icmp_seq=4 ttl=62 | time=1.320 ms |
| 84 bytes  | from 192.168.100.254  | icmp_seq=5 ttl=62 | time=1.610 ms |
|           |                       |                   |               |
| PC2-VLAN  | 202> []               |                   |               |
|           |                       |                   |               |
|           |                       |                   |               |

Figure 8: PC1-VLAN101  $\leftrightarrow$  PC2-VLAN202

## 5 Verify that the Internet is Reachable from All Devices

I encountered some difficulty reaching the Internet from my devices as I was running the simulations locally on my GNU/Linux laptop, and my packets were getting blocked at some point by the University's firewall, both from my simulated devices such as the VPCs & MikroTik routers, and when I ran a traceroute directly from my laptop. However, the traces from my routers & VPCs got stuck at the same IP address as the traceroute from my real laptop did, which indicates to me that the Internet was reachable and operational from my network simulation, at least to the same extent as it was reachable from my laptop.

| PC1-\ | /LAN1 | 01> | trace   | 8.8.8.8    |           |              |
|-------|-------|-----|---------|------------|-----------|--------------|
| trace | e to  | 8.8 | .8.8, 8 | hops max,  | press Ctr | l+C to stop  |
| 1     | 192.  | 168 | .100.1  | 0.435 ms   | 0.368 ms  | 0.355 ms     |
| 2     | 10.0  | .1. | 2 1.0   | 99 ms 0.65 | 56 ms 0.6 | 27 ms        |
| 3     | 10.2  | 26. | 128.1   | 81.669 ms  | 125.263   | ms 20.851 ms |
| 4     | 10.2  | 54. | 171.41  | 1.132 ms   | 1.095 ms  | 1.085 ms     |
| 5     | 10.2  | 54. | 171.105 | 1.117 ms   | 5 1.107 m | s 1.077 ms   |
| 6     | *     | *   | *       |            |           |              |
| 7     | *     | *   | *       |            |           |              |
| 8     | *     | *   | *       |            |           |              |
|       |       |     |         |            |           |              |

Figure 9: Trace to 8.8.8.8 from PC1-VLAN101

| PC2-  | VLAN2 | 02> | trace   | 8.8.8.8   |            |            |
|-------|-------|-----|---------|-----------|------------|------------|
| trace | e to  | 8.8 | .8.8, 8 | hops max, | press Ctrl | +C to stop |
| 1     | 192.  | 168 | .200.1  | 0.712 ms  | 0.424 ms   | 0.322 ms   |
| 2     | 10.0  | .3. | 2 0.6   | 97 ms 0.6 | 18 ms 0.59 | 4 ms       |
| 3     | 10.2  | 26. | 128.1   | 39.126 ms | 28.893 ms  | 24.383 ms  |
| 4     | 10.2  | 54. | 171.41  | 1.384 ms  | 1.143 ms   | 1.128 ms   |
| 5     | 10.2  | 54. | 171.105 | 1.138 m   | s 1.070 ms | 1.047 ms   |
| 6     | *     | *   | *       |           |            |            |
| 7     | *     | *   | *       |           |            |            |
| 8     | *     | *   | *       |           |            |            |
|       |       |     |         |           |            |            |

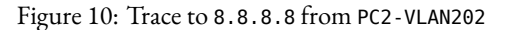

| <pre>[admin@CoreRouter] &gt; tool</pre> | traceroute 8.8 | .8.8 |         |      |      |       |           |        |
|-----------------------------------------|----------------|------|---------|------|------|-------|-----------|--------|
| # ADDRESS                               | LOSS           | SENT | LAST    | AVG  | BEST | WORST | STD-DEV S | STATUS |
| 1 10.226.128.1                          | 0%             | 6    | 42.5ms  | 30.4 | 17   | 42.5  | 7.6       |        |
| 2 10.254.171.41                         | 0%             | 6    | 0.5ms   | 0.6  | 0.5  | 0.8   | 0.1       |        |
| 3 10.254.171.105                        | 0%             | 6    | 0.5ms   | 0.6  | 0.5  | 0.6   | 0.1       |        |
| 4                                       | 100%           | 6    | timeout |      |      |       |           |        |
| 5                                       | 100%           | 6    | timeout |      |      |       |           |        |
| б                                       | 100%           | 6    | timeout |      |      |       |           |        |
| 7                                       | 100%           | 6    | timeout |      |      |       |           |        |
| 8                                       | 100%           | 5    | timeout |      |      |       |           |        |
|                                         |                |      |         |      |      |       |           | 5      |

Figure 11: Trace to 8.8.8.8 from CoreRouter

| [a | dmin@EngBuilding] > | tool traceroute 8.8 | 8.8.8 |         |      |      |       |         |        |  |
|----|---------------------|---------------------|-------|---------|------|------|-------|---------|--------|--|
| #  | ADDRESS             | LOSS                | SENT  | LAST    | AVG  | BEST | WORST | STD-DEV | STATUS |  |
| 1  | 10.0.1.2            | 0%                  | 4     | 0.5ms   | 0.6  | 0.5  | 0.7   | 0.1     |        |  |
| #  | ADDRESS             | LOSS                | SENT  | LAST    | AVG  | BEST | WORST | STD-DEV | STATUS |  |
| 1  | 10.0.1.2            | 0%                  | 6     | 0.6ms   | 0.6  | 0.5  | 0.8   | 0.1     |        |  |
| 2  | 10.226.128.1        | 0%                  | 6     | 24.2ms  | 26.1 | 21.2 | 33.5  | 3.8     |        |  |
| 3  | 10.254.171.41       | 0%                  | 6     | 1ms     | 1    | 0.9  | 1.2   | 0.1     |        |  |
| 4  | 10.254.171.105      | 0%                  | 6     | 0.8ms   | 1    | 0.8  | 1.2   | 0.1     |        |  |
| 5  |                     | 100%                | 6     | timeout |      |      |       |         |        |  |
| 6  |                     | 100%                | 6     | timeout |      |      |       |         |        |  |
| 7  |                     | 100%                | 6     | timeout |      |      |       |         |        |  |
| 8  |                     | 100%                | 5     | timeout |      |      |       |         |        |  |
| 9  |                     | 100%                | 5     | timeout |      |      |       |         |        |  |
|    |                     |                     |       |         |      |      |       |         |        |  |

Figure 12: Trace to 8.8.8 from EngBuilding

| [ad | <pre>min@ITBuilding] &gt; t</pre> | <pre>ool traceroute 8.8.</pre> | 8.8  |         |      |      |       |            |      |
|-----|-----------------------------------|--------------------------------|------|---------|------|------|-------|------------|------|
| #   | ADDRESS                           | LOSS                           | SENT | LAST    | AVG  | BEST | WORST | STD-DEV ST | ATUS |
| 1   | 10.0.3.2                          | 0%                             | 6    | 0.6ms   | 0.8  | 0.6  | 1.1   | 0.2        |      |
| 2   | 10.226.128.1                      | 0%                             | 6    | 24.4ms  | 32.3 | 24.4 | 56.3  | 10.9       |      |
| 3   | 10.254.171.41                     | 0%                             | 6    | 1.1ms   | 1.2  | 1.1  | 1.2   | 0.1        |      |
| 4   | 10.254.171.105                    | 0%                             | 6    | 0.9ms   | 1    | 0.8  | 1.1   | 0.1        |      |
| 5   |                                   | 100%                           | 6    | timeout |      |      |       |            |      |
| 6   |                                   | 100%                           | 6    | timeout |      |      |       |            |      |
| 7   |                                   | 100%                           | 6    | timeout |      |      |       |            |      |
| 8   |                                   | 100%                           | 6    | timeout |      |      |       |            |      |
| 9   |                                   | 100%                           | 6    | timeout |      |      |       |            |      |
|     |                                   |                                |      |         |      |      |       |            |      |

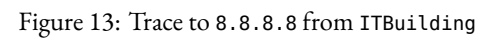

| [and        | dr | ew | @arch] ~    |            |          |           |              |           |
|-------------|----|----|-------------|------------|----------|-----------|--------------|-----------|
| <b>\$</b> t | ra | ce | route 8.8.8 | 3.8        |          |           |              |           |
| tra         | ce | ro | ute to 8.8. | 8.8 (8.8.8 | 8.8), 30 | hops max, | 60 byte pack | kets      |
| 1           |    | ga | teway (10.2 | 226.128.1) | 31.868   | ms 31.826 | 5 ms 34.083  | ms        |
| 2           | 1  | 0. | 254.171.41  | (10.254.1  | 71.41) 1 | l1.513 ms | 11.503 ms    | l1.493 ms |
| 3           | 1  | 0. | 254.171.105 | 5 (10.254. | 171.105) | 11.566 ms | s 11.556 ms  | 11.546 ms |
| 4           |    |    |             |            |          |           |              |           |
| 5           |    |    |             |            |          |           |              |           |
| 6           |    |    |             |            |          |           |              |           |
| 7           |    |    |             |            |          |           |              |           |
| 8           |    |    |             |            |          |           |              |           |
| 9           |    |    |             |            |          |           |              |           |
| 10          |    |    |             |            |          |           |              |           |
| 11          |    |    |             |            |          |           |              |           |
| 12          |    |    |             |            |          |           |              |           |
| 13          |    |    |             |            |          |           |              |           |
| 14          |    |    |             |            |          |           |              |           |
| 15          |    |    |             |            |          |           |              |           |
| 16          |    |    |             |            |          |           |              |           |
| 17          |    |    |             |            |          |           |              |           |
| 18          |    |    |             |            |          |           |              |           |
| 19          |    |    |             |            |          |           |              |           |
| 20          |    |    |             |            |          |           |              |           |
| 21          |    |    |             |            |          |           |              |           |
| 22          |    |    |             |            |          |           |              |           |
| 23          |    |    |             |            |          |           |              |           |
| 24          |    |    |             |            |          |           |              |           |
| 25          |    |    |             |            |          |           |              |           |
| 26          |    |    |             |            |          |           |              |           |
| 27          |    |    |             |            |          |           |              |           |
| 28          |    |    |             |            |          |           |              |           |
| 29          |    |    |             |            |          |           |              |           |
| 30          |    |    |             |            |          |           |              |           |

Figure 14: Trace to 8.8.8 Directly from My Laptop

### 6 CoreRouter's Routing Table

| <pre>[admin@CoreRouter] &gt; ip route print Flags: X - disabled, A - active, D - dynamic, C - connect, S - static, r - rip, b - bgp, o - ospf, m - mme, B - blackbole, U - upreachable, P - prohibit</pre> |                  |                |              |          |  |  |  |
|----------------------------------------------------------------------------------------------------|------------------|----------------|--------------|----------|--|--|--|
| #                                                                                                    | DST-ADDRESS      | PREF-SRC       | GATEWAY      | DISTANCE |  |  |  |
| Ø ADS                                                                                                    | 0.0.0.0/0        |                | 10.226.128.1 | 1        |  |  |  |
| 1 ADC                                                                                                    | 10.0.1.0/24      | 10.0.1.2       | ether3       | 0        |  |  |  |
| 2 <b>ADo</b>                                                                                                    | 10.0.2.0/24      |                | 10.0.1.1     | 110      |  |  |  |
|                                                                                                    |                  |                | 10.0.3.1     |          |  |  |  |
| 3 ADC                                                                                                    | 10.0.3.0/24      | 10.0.3.2       | ether2       | 0        |  |  |  |
| 4 ADo                                                                                                    | 10.10.10.1/32    |                | 10.0.1.1     | 110      |  |  |  |
| 5 ADC                                                                                                    | 10.10.10.3/32    | 10.10.10.3     | Loopback     | 0        |  |  |  |
| 6 <b>ADo</b>                                                                                                    | 10.10.10.4/32    |                | 10.0.3.1     | 110      |  |  |  |
| 7 ADC                                                                                                    | 10.226.128.0/20  | 10.226.130.218 | ether1       | 0        |  |  |  |
| 8 <b>ADo</b>                                                                                                    | 192.168.100.0/24 |                | 10.0.1.1     | 110      |  |  |  |
| 9 ADo                                                                                                    | 192.168.200.0/24 |                | 10.0.3.1     | 110      |  |  |  |

Figure 15: CoreRouter's Routing Table

Each entry in the routing table has a route number denoted #, a flag, a destination address denoted DST-ADDRESS, a preferred source denoted PREF-SRC, a gateway denoted GATEWAY, & an OSPF routing distance denoted DISTANCE. The explanation of each entry is as follows:

- 0. This entry has a destination of 0.0.0/0, a gateway of 10.226.144.1, a flag of ADS meaning that it is Active, **D**ynamic (the route is dynamically learned through the routing protocol), & Static (the route is statically configured), & a distance of 1, which means that the route is highly preferred. It has no preferred source. This entry has the destination address of 0.0.0/0 which represents the default route this is where any destination address that doesn't match a specific route in the routing table is sent. Any traffic that matches this default destination route will be forwarded to the gateway, which sends it out to the Internet.
- 1. This entry has a destination of 10.0.1.0/24, a preferred source of 10.0.1.2, a gateway of ether3, & a distance of 0. This destination address is that of the EngBuilding network, and the gateway is the link from CoreRouter to EngBuilding. Its preferred source is the IP of the gateway to the EngBuilding router on ether3. Its flag is ADC which means that it is Active, Dynamic, & Connected, i.e. the route represents a directly connected network (that of EngBuilding). It has a cost of 1, which is quite low, showing that it is highly preferred.
- 2. This entry has a destination of 10.0.2.0/24, no preferred source, a gateway of 10.0.1.1 or 10.0.3.1, & a distance of 110. The destination is that of the ITBuilding network, and the two potential gateways are that of the EngBuilding router and the CoreRouter router, indicating that the network can be reached from either router. Its flag is ADo, where the "o" represents that the route was discovered through the OSPF protocol. It has a high cost of 110, which shows that it is not preferred.
- 3. This entry has a destination of 10.0.3.0/24, a preferred source of 10.0.3.2, a gateway of ether2, & a distance of 0. This is the route to the ITBuilding network and its preferred source is from within that network. Its flag is ADC meaning that it is active, dynamic, & connected and the distance of 0 indicates it is highly preferred, likely because it is directly connected to the router.
- 4. This entry has a destination of 10.10.1/32, no preferred source, a gateway of 10.0.1.1, & a distance of 110. The destination is the loopback address of the EngBuilding router and the gateway is that of the link that joins EngBuilding & CoreRouter. Its flag is ADo indicating that it was discovered via the OSPF protoocl and the distance of 110 indicates that it is not preferred.
- 5. This entry has a destination of 10.10.3/32, a preferred source of 10.10.3.3, a gateway of Loopback, & a distance of 0. The destination is the loopback address of the CoreRouter and the gateway is also the loopback address. Its flag is ADo indicating that it was discovered via the OSPF protocol and the distance of 0 indicates that it is highly preferred, likely because it is literally the same device.
- 6. This entry has a destination of 10.10.4/32, no preferred source, a gateway of 10.0.3.1, & a distance of 110. The destination is the loopback address of the ITBuilding router and the gateway is that of the link that joins ITBuilding & CoreRouter. Its flag is ADO indicating that it was discovered via the OSPF protocol and the distance of 110 indicates that it is not preferred.
- 7. This entry has a destination of 10.226.128.0/32, a preferred source of 10.226.130.218, a gateway of ether1, & a distance of 0. The destination address is the same IP as the gateway of route 0, as this is the address out onto the internet, via a

University router. Its flag is ADC indicating that it is directly connected to CoreRouter and the distance of 0 indicates that it is highly preferred, likely because it is directly connected.

- 8. This entry has a destination of 192.168.100.0/24, no preferred source, a gateway of 10.0.1.1, & a distance of 110. The destination address is that of VLAN101, and its gateway is the address of the link between CoreRouter & EngBuilding, as VLAN101 is only accessible through EngBuilding. Its flag is ADo indicating that it was discovered via the OSPF protocol and the distance of 110 indicates that it is not preferred.
- 9. This entry has a destination of 192.168.200.0/24, no preferred source, a gateway of 10.0.3.1, & a distance of 110. The destination address is the IP of VLAN202, and its gateway is the address of the link between CoreRouter & ITBuilding, as VLAN202 is only accessible through ITBuilding. Its flag is ADo indicating that it was discovered via the OSPF protocol and the distance of 110 indicates that it is not preferred.

## 7 What if Each Router Wasn't Set Up to Redistribute Connected Networks?

If each router was not set up to redistribute connected networks, the other routers would not be aware of the networks that were directly connected to the other routers, and therefore ITBuilding & CoreRouter would not be aware of the existence of VLAN101, and EngBuilding & CoreRouter would not be aware of the existence of VLAN202. This would mean that these networks would not be included in the routing tables of the routers that are not directly connected to them and therefore they would not be reachable from these routers using OSPF routing. This would prevent the VPCs from being able to ping each other: if PC1-VLAN101 tried to ping PC2-VLAN202, EngBuilding would not know where to route the traffic next, as ITBuilding wouldn't have told EngBuilding that it was connected to VLAN202. The inverse would also be true if PC2-VLAN202 tried to ping PC1-VLAN101.

## 8 Traceroute from PC1-VLAN101 to PC2-VLAN202

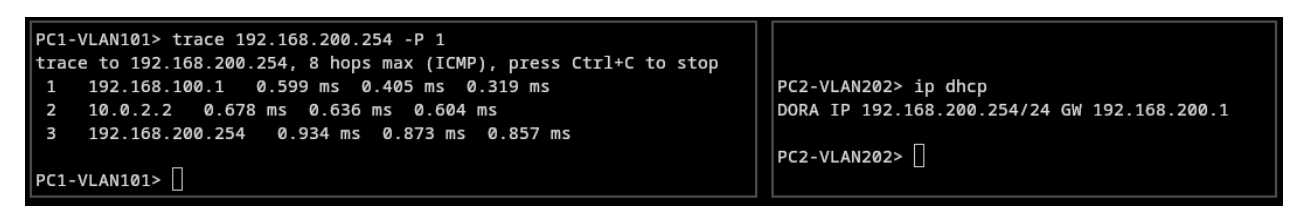

Figure 16: Trace from PC1-VLAN101 to PC2-VLAN202

#### 8.1 Explanation of the Route Taken

The trace from PC1-VLAN101 to PC2-VLAN202 takes three hops:

- 1. 192.168.100.1: the gateway to VLAN101 on the EngBuilding router. Any traffic entering or exiting VLAN101 must pass through this gateway.
- 2. 10.0.2.2: the gateway to the ITBuilding router on its ether1 interface, which links EngBuilding to ITBuilding.
- 3. 192.168.200.254: the VPC PC2-VLAN202 itself, which is naturally the final destination in a successful trace to this device.

## 9 Long Ping from PC1-VLAN101 to PC2-VLAN202

Below is the output of a 30 seconds-long ping that was made from PC1-VLAN101 to PC2-VLAN202. While this ping was running, the link from the EngBuilding router to the ITBuilding router was suspended.

PC1-VLAN101> ping 192.168.200.254 -c 30 84 bytes from 192.168.200.254 icmp\_seq=1 ttl=62 time=1.814 ms 84 bytes from 192.168.200.254 icmp\_seq=2 ttl=62 time=2.063 ms 84 bytes from 192.168.200.254 icmp\_seq=3 ttl=62 time=2.075 ms 84 bytes from 192.168.200.254 icmp\_seq=4 ttl=62 time=1.750 ms 84 bytes from 192.168.200.254 icmp\_seq=5 ttl=62 time=1.796 ms 84 bytes from 192.168.200.254 icmp\_seq=6 ttl=62 time=1.649 ms 84 bytes from 192.168.200.254 icmp\_seq=7 ttl=62 time=1.750 ms 192.168.200.254 icmp\_seq=8 timeout 84 bytes from 192.168.200.254 icmp\_seq=9 ttl=61 time=2.002 ms 84 bytes from 192.168.200.254 icmp\_seq=10 ttl=61 time=1.902 ms 84 bytes from 192.168.200.254 icmp\_seq=11 ttl=61 time=1.598 ms 84 bytes from 192.168.200.254 icmp\_seq=12 ttl=61 time=1.727 ms 84 bytes from 192.168.200.254 icmp\_seq=13 ttl=61 time=1.728 ms 84 bytes from 192.168.200.254 icmp\_seq=14 ttl=61 time=1.954 ms 84 bytes from 192.168.200.254 icmp\_seq=15 ttl=61 time=1.732 ms 84 bytes from 192.168.200.254 icmp\_seq=16 ttl=61 time=1.733 84 bytes from 192.168.200.254 icmp\_seq=17 ttl=61 time=1.879 ms 84 bytes from 192.168.200.254 icmp\_seq=18 ttl=61 time=2.334 ms 84 bytes from 192.168.200.254 icmp\_seq=19 ttl=61 time=1.475 ms 84 bytes from 192.168.200.254 icmp\_seq=20 ttl=61 time=1.920 ms 84 bytes from 192.168.200.254 icmp\_seq=21 ttl=61 time=1.960 ms 84 bytes from 192.168.200.254 icmp\_seq=22 ttl=61 time=2.041 ms 84 bytes from 192.168.200.254 icmp\_seq=23 ttl=61 time=2.043 ms 84 bytes from 192.168.200.254 icmp\_seq=24 ttl=61 time=2.117 ms 84 bytes from 192.168.200.254 icmp\_seq=25 ttl=61 time=1.867 ms 84 bytes from 192.168.200.254 icmp\_seq=26 ttl=61 time=1.795 ms 84 bytes from 192.168.200.254 icmp\_seq=27 ttl=61 time=2.011 ms 84 bytes from 192.168.200.254 icmp\_seq=28 ttl=61 time=2.143 ms 84 bytes from 192.168.200.254 icmp\_seq=29 ttl=61 time=2.053 ms 84 bytes from 192.168.200.254 icmp\_seq=30 ttl=61 time=2.049 ms

Figure 17: Long Ping from PC1-VLAN101 to PC2-VLAN202

The EngBuilding  $\leftrightarrow$  ITBuilding link was suspended just before the 8<sup>th</sup> packet was sent, resulting in this packet being dropped as it was sent along a route that no longer existed. OSPF kicked in very quickly and the traffic was re-routed after just one lost packet. It is quite obvious from looking at the network topology that the only other way the traffic could have been routed was from EngBuilding  $\rightarrow$  CoreRouter  $\rightarrow$  ITBuilding, which requires an extra hop. This path, being longer & not direct, would have not been preferred by OSPF when there was a link between EngBuilding & ITBuilding, but now that it's the best possible option, it will make use of it. We can see why this route was not preferred by the OSPF protocol, as it usually takes noticeably longer than the original route.

| PC1- | VLAN101> trac | e 192.168.200.2 | 254 -P 1                      |      |
|------|---------------|-----------------|-------------------------------|------|
| trac | e to 192.168. | 200.254, 8 hops | s max (ICMP), press Ctrl+C to | stop |
| 1    | 192.168.100.  | 1 0.624 ms (    | 0.487 ms 0.352 ms             |      |
| 2    | 10.0.1.2 0    | .813 ms 0.662   | ms 0.665 ms                   |      |
| 3    | 10.0.3.1 1    | .079 ms 0.923   | ms 0.968 ms                   |      |
| 4    | 192.168.200.  | 254 1.225 ms    | 1.226 ms 1.207 ms             |      |
|      |               |                 |                               |      |

Figure 18: Trace from PC1-VLAN101 to PC2-VLAN202 After Suspending the EngBuilding  $\leftrightarrow$  ITBuilding Link

Comparing the above trace to the one ran previously, we can see that there is one extra hop now that the EngBuilding  $\leftrightarrow$  ITBuilding link has been suspended and that it does not go through the 10.0.2.2 gateway it did when we first ran the ping. That gateway was the one between EngBuilding & ITBuilding, which is of course now gone. Instead, the traffic travels over the link between EngBuilding & CoreRouter (10.0.1.2) and then over the link between CoreRouter & ITBuilding (10.0.3.1), as expected.

#### 10 Packet Capture on Link from EngBuilding to CoreRouter

I ran a packet capture on the link from EngBuilding to CoreRouter and restored the link from EngBuilding to CoreRouter, then stopped the packet capture after around 30 seconds to ensure that OSPF had detected the topology changed and re-converged. Nine LSA packets were captured:

1. The first two packets are LS Update packets originating from EngBuilding & ITBuilding. The first originated from

10.0.1.2 advertising 10.10.10.4 (ITBuilding) while the second originated from 10.0.10.1 advertising 10.10.10.1 (EngBuilding). This is the routers announcing that they can be reached over this new topology.

- 2. The next two packets are LS Acknowledgements, originating from the same two routers, each acknowledging the other router's update.
- 3. The next packet is an LS Update originating from 10.0.1.1 advertising 10.10.10.1 (EngBuilding) again. Another packet from the same origin then advertised 10.10.10.4 (ITBuilding). This being the IP address which originally advertised EngBuilding shows that it has learnt that ITBuilding is reachable to it from its advertisement. 10.0.1.2 then sent a packet advertising ITBuilding again.
- 4. 10.0.1.1 acknowledged 10.0.1.2's advertisement of 10.10.10.4, and 10.0.1.2 acknowledged 10.0.1.1's advertisement of EngBuilding.

| 30 14.004908 | 10.0.1.2 | 224.0.0.5 | 0SPF | 110 LS Update     |
|--------------|----------|-----------|------|-------------------|
| 31 14.005286 | 10.0.1.1 | 224.0.0.5 | 0SPF | 110 LS Update     |
| 32 14.015397 | 10.0.1.1 | 224.0.0.5 | OSPF | 82 Hello Packet   |
| 33 15.006820 | 10.0.1.2 | 224.0.0.5 | OSPF | 82 Hello Packet   |
| 34 15.006886 | 10.0.1.2 | 224.0.0.5 | 0SPF | 78 LS Acknowledge |
| 35 15.007208 | 10.0.1.1 | 224.0.0.5 | 0SPF | 78 LS Acknowledge |
| 36 15.017417 | 10.0.1.1 | 224.0.0.5 | OSPF | 82 Hello Packet   |
| 43 16.008981 | 10.0.1.2 | 224.0.0.5 | 0SPF | 82 Hello Packet   |
| 44 16.009386 | 10.0.1.1 | 224.0.0.5 | OSPF | 82 Hello Packet   |
| 45 17.000961 | 10.0.1.2 | 224.0.0.5 | OSPF | 82 Hello Packet   |
| 46 17.011565 | 10.0.1.1 | 224.0.0.5 | 0SPF | 82 Hello Packet   |
| 47 18.003021 | 10.0.1.2 | 224.0.0.5 | 0SPF | 82 Hello Packet   |
| 48 18.013668 | 10.0.1.1 | 224.0.0.5 | OSPF | 82 Hello Packet   |
| 49 19.005219 | 10.0.1.2 | 224.0.0.5 | OSPF | 82 Hello Packet   |
| 50 19.015739 | 10.0.1.1 | 224.0.0.5 | 0SPF | 82 Hello Packet   |
| 51 20.007249 | 10.0.1.2 | 224.0.0.5 | OSPF | 82 Hello Packet   |
| 52 20.017764 | 10.0.1.1 | 224.0.0.5 | OSPF | 82 Hello Packet   |
| 53 21.009251 | 10.0.1.2 | 224.0.0.5 | 0SPF | 82 Hello Packet   |
| 54 21.009610 | 10.0.1.1 | 224.0.0.5 | OSPF | 82 Hello Packet   |
| 55 22.001081 | 10.0.1.2 | 224.0.0.5 | OSPF | 82 Hello Packet   |
| 56 22.011737 | 10.0.1.1 | 224.0.0.5 | OSPF | 82 Hello Packet   |
| 57 23.003215 | 10.0.1.2 | 224.0.0.5 | OSPF | 82 Hello Packet   |
| 58 23.013742 | 10.0.1.1 | 224.0.0.5 | 0SPF | 82 Hello Packet   |
| 59 24.005241 | 10.0.1.2 | 224.0.0.5 | 0SPF | 82 Hello Packet   |
| 60 24.015861 | 10.0.1.1 | 224.0.0.5 | OSPF | 82 Hello Packet   |
| 61 25.007315 | 10.0.1.2 | 224.0.0.5 | 0SPF | 82 Hello Packet   |
| 62 25.017830 | 10.0.1.1 | 224.0.0.5 | 0SPF | 82 Hello Packet   |
| 63 26.009323 | 10.0.1.2 | 224.0.0.5 | OSPF | 82 Hello Packet   |
| 64 26.009801 | 10.0.1.1 | 224.0.0.5 | OSPF | 82 Hello Packet   |
| 65 27.001263 | 10.0.1.2 | 224.0.0.5 | 0SPF | 82 Hello Packet   |
| 66 27.011802 | 10.0.1.1 | 224.0.0.5 | OSPF | 82 Hello Packet   |
| 67 28.003393 | 10.0.1.2 | 224.0.0.5 | 0SPF | 82 Hello Packet   |
| 68 28.014076 | 10.0.1.1 | 224.0.0.5 | 0SPF | 82 Hello Packet   |
| 69 29.005702 | 10.0.1.2 | 224.0.0.5 | OSPF | 82 Hello Packet   |
| 70 29.017443 | 10.0.1.1 | 224.0.0.5 | OSPF | 110 LS Update     |
| 71 29.017487 | 10.0.1.1 | 224.0.0.5 | OSPF | 82 Hello Packet   |
| 72 29.017990 | 10.0.1.1 | 224.0.0.5 | OSPF | 142 LS Update     |
| 73 29.018094 | 10.0.1.2 | 224.0.0.5 | 0SPF | 142 LS Update     |
| 74 30.009596 | 10.0.1.2 | 224.0.0.5 | 0SPF | 82 Hello Packet   |
| 75 30.010002 | 10.0.1.1 | 224.0.0.5 | OSPF | 82 Hello Packet   |
| 76 30.010038 | 10.0.1.1 | 224.0.0.5 | OSPF | 98 LS Acknowledge |
| 77 30.010287 | 10.0.1.2 | 224.0.0.5 | OSPF | 78 LS Acknowledge |

Figure 19: OSPF Packets Captured on the EngBuilding  $\leftrightarrow$  CoreRouter Link